# Verwenden Sie die Option -O, um sicherzustellen, dass die SCP von Clients auf OpenSSH9.0 zu IOS XE-Geräten erfolgreich ist.

#### Inhalt

| Einleitung                    |  |
|-------------------------------|--|
| Problemumgehung               |  |
| Hintergrundinformationen      |  |
| Konfigurieren von SSH und SCP |  |
| Fehlerbehebung                |  |

## Einleitung

In diesem Dokument wird beschrieben, wie Sie mit der Option -O sicherstellen, dass die SCP von Clients mit OpenSSH9.0 auf Cisco IOS® XE-Geräten erfolgreich ausgeführt wird.

### Problemumgehung

Die Option -O kann auf neueren Versionen von OpenSSH mit dem SCP-Befehl verwendet werden, um zu erzwingen, dass SCP für die Dateiübertragung anstelle von SFTP verwendet wird.

```
scp -0 file.ext username@192.0.2.1:file.ext
```

### Hintergrundinformationen

SCP kann zum Übertragen von Dateien zwischen einem SCP-Client und einem SCP-Server verwendet werden. Der SCP verwendet eine SSH-Sitzung für die Authentifizierung. Nach der Authentifizierung des Benutzers wird ein weiterer Kanal geöffnet, über den die Datei mit SCP übertragen wird. In OpenSSH9.0 und höheren Versionen wird SSH weiterhin für die Authentifizierung verwendet, aber für die Dateiübertragung wird anstelle von SCP SFTP verwendet. Dies führt zu Problemen mit den aktuellen Versionen von Cisco IOS XE, da SFTP derzeit nicht für die Übertragung von Dateien über SSH unterstützt wird. Die SSH-Sitzung ist erfolgreich, und im Syslog-Puffer befindet sich ein Anmeldungserfolgsprotokoll. Die Verbindung wird jedoch abrupt geschlossen, wenn der SCP-Client versucht, die SFTP-Übertragung zu starten.

#### Konfigurieren von SSH und SCP

Erfordert die Verwendung eines SCP-Clients zum Übertragen einer Datei auf ein Cisco IOS XE-Gerät.

- SSH muss konfiguriert werden
- Lokale Anmeldung oder AAA müssen konfiguriert werden
- Für den Benutzer der SCP ist die Privilegstufe 15 erforderlich.
- Der SCP-Server muss aktiviert sein.

Hier sehen Sie eine Beispielkonfiguration.

# configure SSH hostname c8000v ip domain name cisco.com crypto key generate rsa # optional - use ssh version 2 ip ssh version 2 # verify the SSH server is online show ip ssh # create a user with privilege level 15 username cisco privilege 15 password 0 cisco # configure the vty line to use local login and allow ssh line vty 0 4 login local transport input ssh # Enable the SCP server ip scp server enable

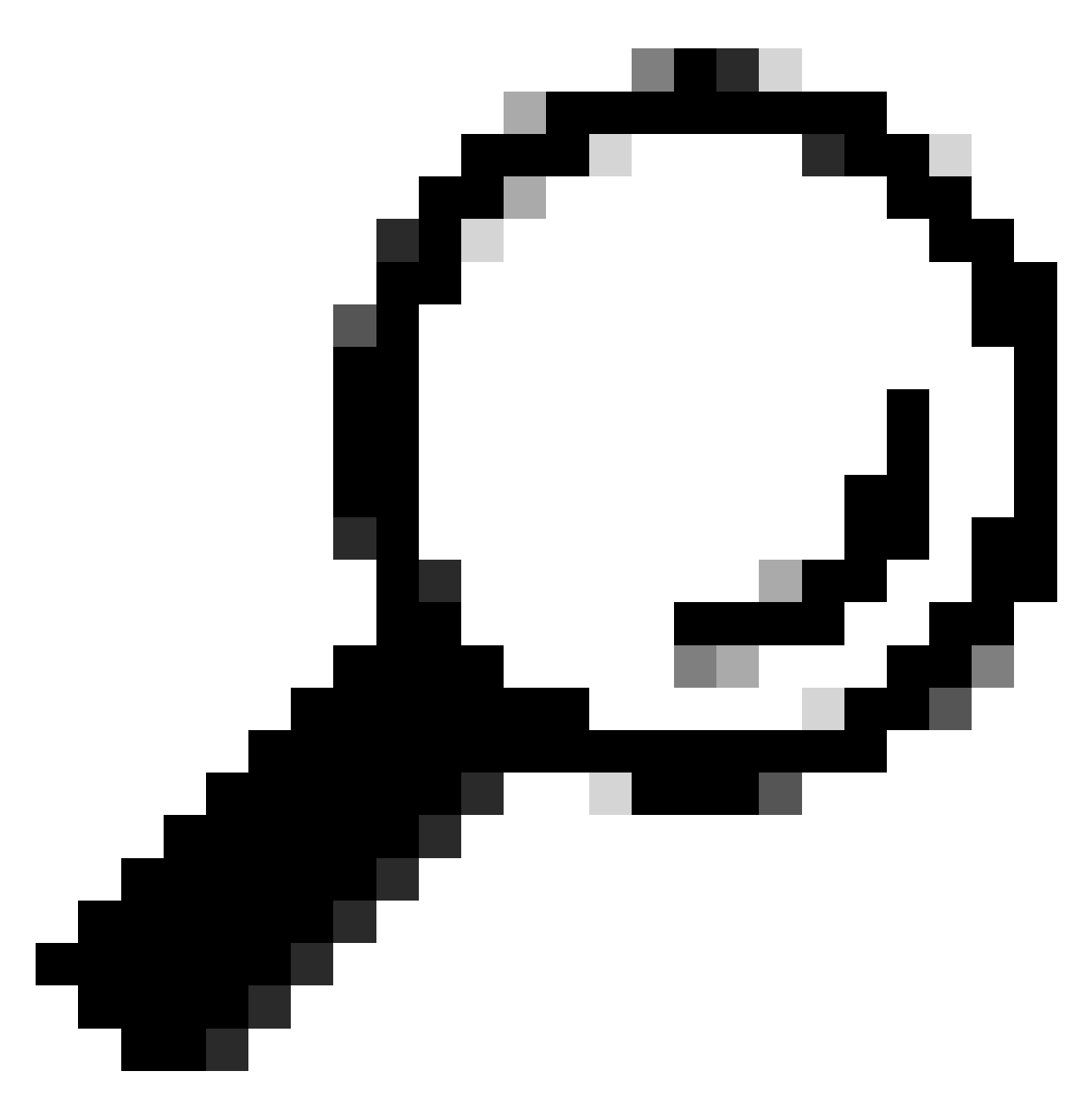

#### Tipp: Weitere Informationen zur SSH-Konfiguration finden Sie hier.

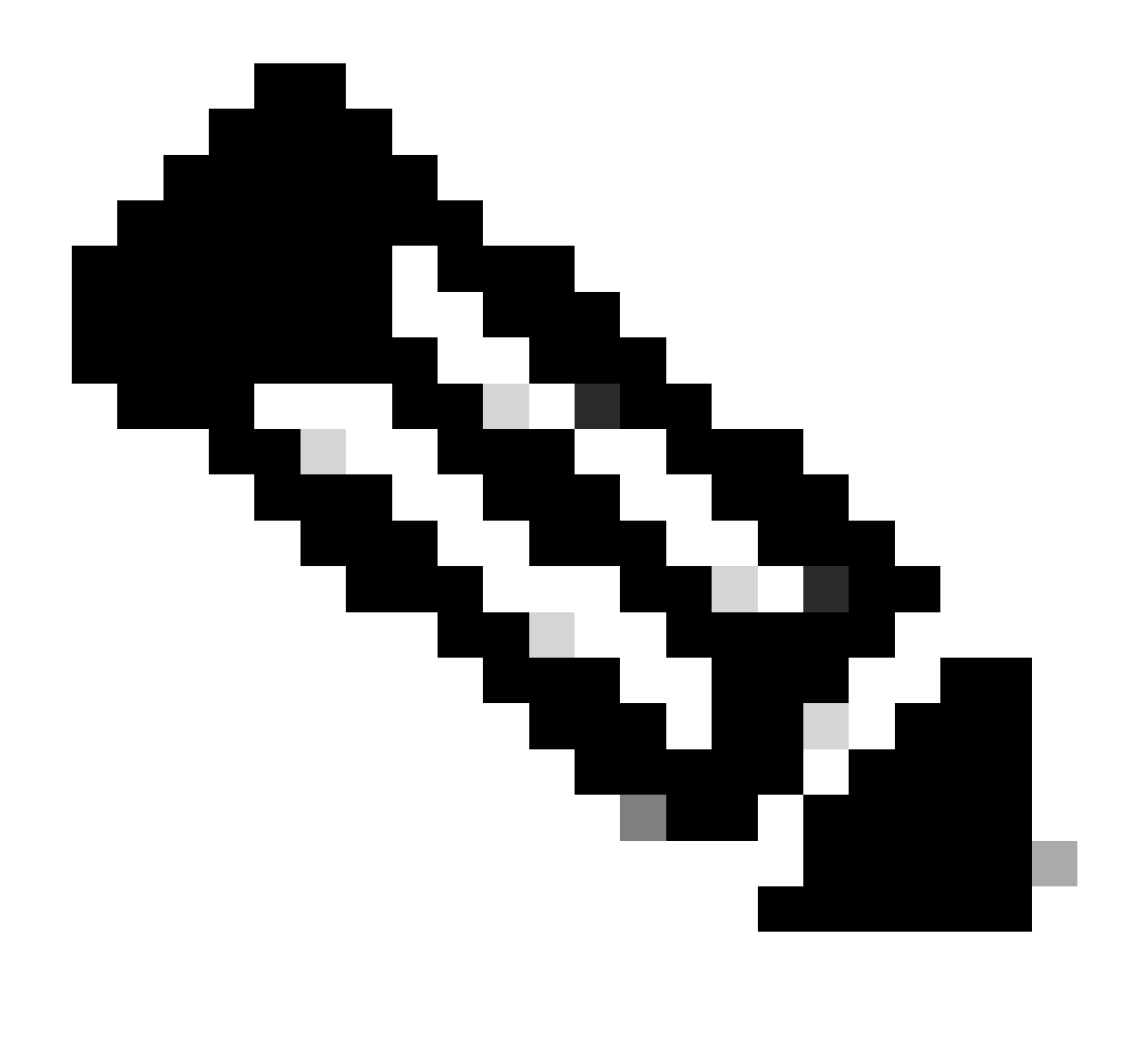

Anmerkung: aaa kann anstelle der lokalen Anmeldung verwendet werden.

Nach Abschluss der Konfiguration können Sie SSH/SCP mit einer erreichbaren IP-Adresse auf dem Gerät konfigurieren.

Von einem Linux-Gerät aus können Sie die folgenden Befehle mit der IP-Adresse des Geräts verwenden:

- ssh <u>cisco@192.0.2.1</u>
- scp file.ext cisco@192.0.2.1:file.ext

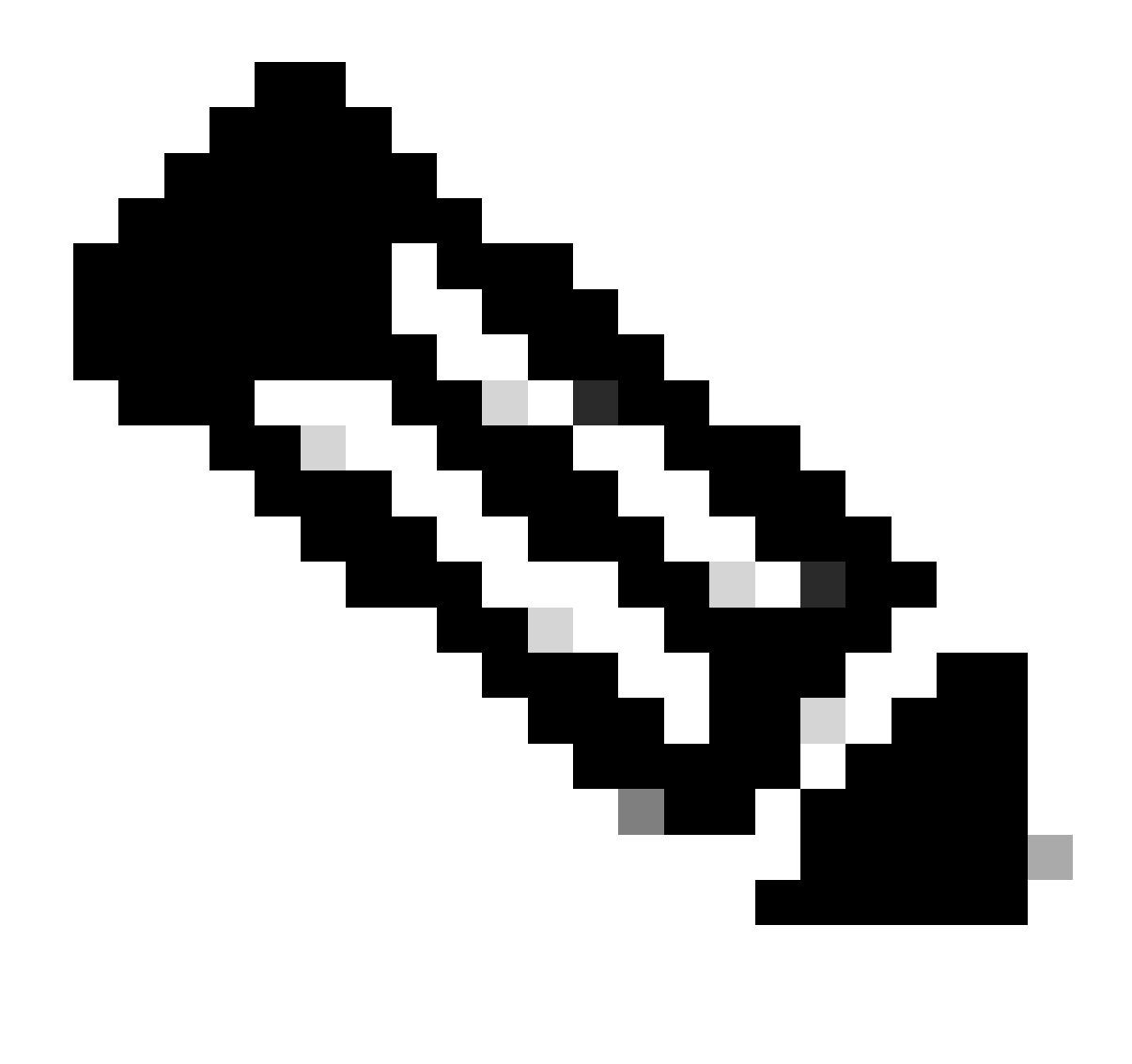

Anmerkung: Standardmäßig wird die Datei in den Bootflash kopiert.

#### Fehlerbehebung

Wenn das Problem auftritt, suchen Sie nach den folgenden Symptomen:

1. Die OpenSSH-Version des Clients zeigt 9.0 oder höher an.

```
jeff@jeff-virtual-machine:~$ ssh -V
OpenSSH_9.0p1 Ubuntu-1ubuntu7, OpenSSL 3.0.5 5 Jul 2022
```

2. Der Client zeigt an, dass die Verbindung ohne Fehler oder Dateiübertragung abrupt geschlossen wird.

3. Auf dem Router zeigt ein Syslog die erfolgreiche SSH-Verbindung an, aber die Datei wurde nicht übertragen.

\*Mar 26 18:06:57.290: %SEC\_LOGIN-5-LOGIN\_SUCCESS: Login Success [user: cisco] [Source: 192.0.2.2] [loca

4. SCP-Debugging-Vorgänge auf dem Router zeigen keine Informationen an.

```
c8000v#debug ip scp
Incoming SCP debugging is on
```

5. Die SCP-Option mit der Option -v zeigt Debug-Protokolle an, die das SFTP-Subsystem senden.

```
scp -v test.txt cisco@192.0.2.1:test.txt
Executing: program /usr/bin/ssh host 192.0.2.1, user cisco, command sftp
OpenSSH_9.0p1 Ubuntu-1ubuntu7, OpenSSL 3.0.5 5 Jul 2022
```

<snip>

debug1: Entering interactive session. debug1: pledge: filesystem debug1: Sending environment. debug1: channel 0: setting env LANG = "en\_US.UTF-8" debug1: Sending subsystem: sftp debug1: client\_input\_channel\_req: channel 0 rtype exit-status reply 0 scp: Connection closed

6. Bei ssh-Debugs auf dem Router wird angezeigt, dass SSH nach einem SFTP-Subsystem sucht und dann die Verbindung schließt.

c8000v#debug ip ssh detail
ssh detail messages debugging is on
\*Mar 24 14:25:05.074: SSH: MD5 compliance exception Registered
\*Mar 24 14:25:05.074: SSH1: starting SSH control process
\*Mar 24 14:25:05.074: SSH1: sent protocol version id SSH-2.0-Cisco-1.25

\*Mar 24 14:25:05.075: SSH1: protocol version id is - SSH-2.0-OpenSSH\_9.0p1 Ubuntu-lubuntu7 <snip>
\*Mar 24 14:25:07.370: %SEC\_LOGIN-5-LOGIN\_SUCCESS: Login Success [user: cisco] [Source: 10.10.10.10] [lo
\*Mar 24 14:25:07.379: SSH2 1: channel open request \*Mar 24 14:25:07.389: SSH2 1: env request
\*Mar 24 14:25:07.389: SSH2 1: subsystem request \*Mar 24 14:25:07.389: SSH2 1: subsystem message receive
\*Mar 24 14:25:07.389: SSH2 1: searching for subsystem sftp for vty
\*Mar 24 14:25:07.490: SSH1: Session terminated normally

7. Schließlich ist SCP mit der Option -O erfolgreich.

jeff@jeff-virtual-machine:~\$ scp -0 test.txt cisco@192.0.2.1:test.txt (cisco@192.0.2.1) Password: test.txt 100% 28 2.7KB/s 00:00

#### Informationen zu dieser Übersetzung

Cisco hat dieses Dokument maschinell übersetzen und von einem menschlichen Übersetzer editieren und korrigieren lassen, um unseren Benutzern auf der ganzen Welt Support-Inhalte in ihrer eigenen Sprache zu bieten. Bitte beachten Sie, dass selbst die beste maschinelle Übersetzung nicht so genau ist wie eine von einem professionellen Übersetzer angefertigte. Cisco Systems, Inc. übernimmt keine Haftung für die Richtigkeit dieser Übersetzungen und empfiehlt, immer das englische Originaldokument (siehe bereitgestellter Link) heranzuziehen.